TouchPad und Tastatur

Benutzerhandbuch

© Copyright 2006 Hewlett-Packard Development Company, L.P.

Microsoft und Windows sind in den USA eingetragene Marken der Microsoft Corporation.

Hewlett-Packard ("HP") haftet nicht für technische oder redaktionelle Fehler oder Auslassungen in diesem Dokument. Ferner übernimmt sie keine Haftung für Schäden, die direkt oder indirekt auf die Bereitstellung, Leistung und Nutzung dieses Materials zurückzuführen sind. Die Haftung für Schäden aus der Verletzung des Lebens, des Körpers oder der Gesundheit, die auf einer fahrlässigen Pflichtverletzung durch HP oder einer vorsätzlichen oder fahrlässigen Pflichtverletzung eines gesetzlichen Vertreters oder Erfüllungsgehilfen von HP beruhen, bleibt hierdurch unberührt. Ebenso bleibt hierdurch die Haftung für sonstige Schäden, die auf einer grob fahrlässigen Pflichtverletzung durch HP oder auf einer vorsätzlichen oder grob fahrlässigen Pflichtverletzung eines gesetzlichen Vertreters oder Erfüllungsgehilfen von HP beruht, unberührt.

Inhaltliche Änderungen dieses Dokuments behalten wir uns ohne Ankündigung vor. Die Informationen in dieser Veröffentlichung werden ohne Gewähr für ihre Richtigkeit zur Verfügung gestellt. Insbesondere enthalten diese Informationen keinerlei zugesicherte Eigenschaften. Alle sich aus der Verwendung dieser Informationen ergebenden Risiken trägt der Benutzer.

Die Garantien für HP Produkte und Services werden ausschließlich in der entsprechenden, zum Produkt bzw. Service gehörigen Garantieerklärung beschrieben. Aus dem vorliegenden Dokument sind keine weiter reichenden Garantieansprüche abzuleiten.

Erste Ausgabe: Juli 2006

Teilenummer des Dokuments: 416609-041

# Inhaltsverzeichnis

#### 1 TouchPad

| Verwenden des TouchPad               | 2   |
|--------------------------------------|-----|
| Anschließen einer externen Maus      | 2   |
| Festlegen der TouchPad-Finstellungen | . 2 |
|                                      |     |

#### 2 Tastatur

| fn-Tastenkombin | ationen                                                              |     |
|-----------------|----------------------------------------------------------------------|-----|
| Verwe           | nden von Tastenkombinationen                                         |     |
|                 | Anzeigen von Systeminformationen (fn+esc)                            |     |
|                 | Öffnen des Hilfe- und Supportcenters (fn+f1)                         |     |
|                 | Öffnen des Fensters mit den Druckoptionen (fn+f2)                    |     |
|                 | Öffnen eines Webbrowsers (fn+f3)                                     |     |
|                 | Umschalten der Bildschirmanzeige (fn+f4)                             |     |
|                 | Einleiten des Standbymodus (fn+f5)                                   |     |
|                 | Einleiten der QuickLock-Funktion (fn+f6)                             |     |
|                 | Verringern der Displayhelligkeit (fn+f7)                             |     |
|                 | Erhöhen der Displayhelligkeit (fn+f8)                                |     |
|                 | Wiedergeben, Anhalten und Fortsetzen der Wiedergabe einer Audio-CD   |     |
|                 | oder DVD (fn+f9)                                                     |     |
|                 | Beenden einer Audio-CD oder DVD (fn+f10)                             |     |
|                 | Wiedergeben des vorherigen Titels einer Audio-CD bzw. des vorherigen |     |
|                 | Kapitels einer DVD (fn+f11)                                          |     |
|                 | Wiedergeben des nächsten Titels einer Audio-CD bzw. des nächsten     |     |
|                 | Kapitels einer DVD (fn+f12)                                          |     |
| Quick Launch Bu | ttons-Software                                                       |     |
| Zugrei          | fen auf die Systemsteuerungsoption "Quick Launch Buttons"            |     |
| Festle          | gen der Einstellungen für die Fensteranordnung                       | • • |
| Festle          | gen der erweiterten Einstellungen                                    |     |
|                 | Anzeigen des Symbols für Quick Launch Buttons                        | ••• |
|                 | Einstellen von Tastenzuordnungen auf einer externen Tastatur         | • • |

| 3 | Ziffernblöcke                                                     |    |
|---|-------------------------------------------------------------------|----|
|   | Verwenden des integrierten Ziffernblocks                          | 12 |
|   | Aktivieren und Deaktivieren des integrierten Ziffernblocks        | 12 |
|   | Umschalten von Tastenfunktionen auf dem integrierten Ziffernblock | 12 |
|   | Verwenden eines externen Ziffernblocks                            | 12 |
|   | Aktivieren bzw. Deaktivieren des num-Modus während der Arbeit     | 12 |
|   |                                                                   |    |

| Index | 3 |
|-------|---|
|-------|---|

# 1 TouchPad

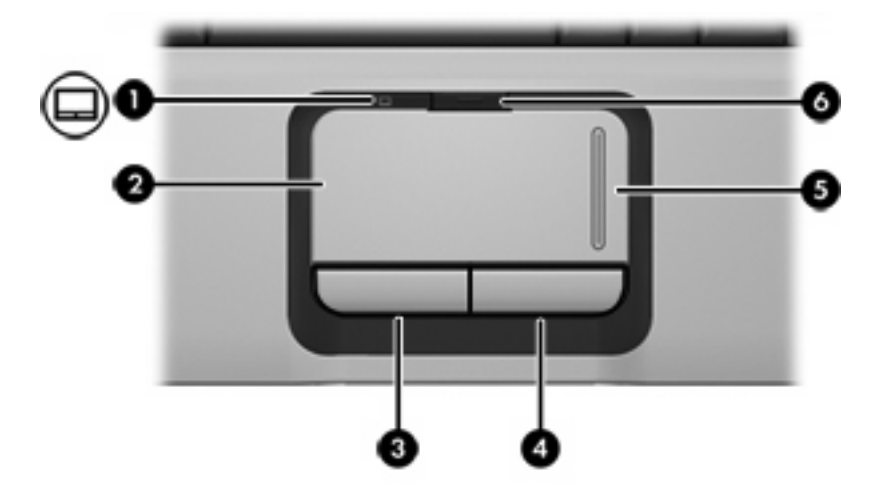

Die folgende Abbildung und die zugehörige Tabelle beschreiben das TouchPad des Computers.

| Komponente |                           | Beschreibung                                                                             |
|------------|---------------------------|------------------------------------------------------------------------------------------|
| (1)        | TouchPad-LED              | Leuchtet blau: TouchPad ist aktiviert.                                                   |
|            |                           | Leuchtet gelb: TouchPad ist deaktiviert.                                                 |
| (2)        | TouchPad*                 | Zum Bewegen des Zeigers und Auswählen und Aktivieren von<br>Objekten auf dem Bildschirm. |
| (3)        | Linke TouchPad-Taste*     | Funktioniert wie die linke Taste einer externen Maus.                                    |
| (4)        | Rechte TouchPad-Taste*    | Funktioniert wie die rechte Taste einer externen Maus.                                   |
| (5)        | TouchPad-Bildlauffeld*    | Ermöglicht den Bildlauf nach oben oder unten.                                            |
| (6)        | TouchPad-Ein/Aus-Schalter | Aktiviert/deaktiviert das TouchPad.                                                      |
|            |                           |                                                                                          |

\*In dieser Tabelle sind die Werkseinstellungen beschrieben. Wenn Sie die TouchPad-Eigenschaften anzeigen und ändern möchten, wählen Sie Start > Systemsteuerung > Drucker und andere Hardware > Maus.

# Verwenden des TouchPad

Um den Zeiger zu bewegen, lassen Sie Ihren Finger über die TouchPad-Oberfläche in die gewünschte Richtung gleiten. Verwenden Sie die TouchPad-Tasten genauso wie die entsprechenden Tasten einer externen Maus. Um den vertikalen Bildlaufbereich des TouchPad zu verwenden, lassen Sie den Finger nach oben oder nach unten über die Linien gleiten.

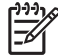

**Hinweis** Wenn Sie das TouchPad zum Bewegen des Mauszeigers verwenden, müssen Sie Ihren Finger vom TouchPad abheben, bevor Sie ihn in den Bildlaufbereich bewegen. Wenn Sie Ihren Finger einfach vom TouchPad in den Bildlaufbereich gleiten lassen, wird die Bildlauffunktion nicht aktiviert.

# Anschließen einer externen Maus

Über die USB-Anschlüsse des Computers können Sie eine externe USB-Maus anschließen. Eine USB-Maus kann ebenfalls über ein optionales Dockinggerät angeschlossen werden.

# Festlegen der TouchPad-Einstellungen

Unter Eigenschaften von Maus in Microsoft® Windows® können Sie die Einstellungen für Zeigegeräte festlegen, darunter:

- TouchPad-Tippfunktion Ermöglicht das Auswählen eines Objekts durch einmaliges Tippen auf das TouchPad oder das Ausführen eines Doppelklicks durch zweimaliges Tippen (gemäß Werkseinstellungen aktiviert).
- Randbewegungsfunktion Ermöglicht das Fortführen eines Bildlaufs, auch wenn Ihr Finger das Ende des TouchPad erreicht hat (gemäß Werkseinstellungen aktiviert).
- Tastenkonfiguration Ermöglicht das Umschalten zwischen einer rechtshändigen und einer linkshändigen Verwendung der TouchPad-Tasten (rechtshändig ist gemäß Werkseinstellungen aktiviert).

Wählen Sie für den Zugriff auf Maus-Eigenschaften **Start > Systemsteuerung > Drucker und andere Hardware > Maus**.

# 2 Tastatur

# fn-Tastenkombinationen

fn-Tastenkombinationen sind vorab eingestellte Kombinationen der Taste fn (1) und entweder der Taste esc (2) oder einer der Funktionstasten (3).

Die Symbole auf den Tasten f1 bis f12 stellen die Funktionen der fn-Tastenkombinationen dar. Erläuterungen zu den Funktionen und der Vorgehensweise in Bezug auf fn-Tastenkombinationen finden Sie in den folgenden Abschnitten.

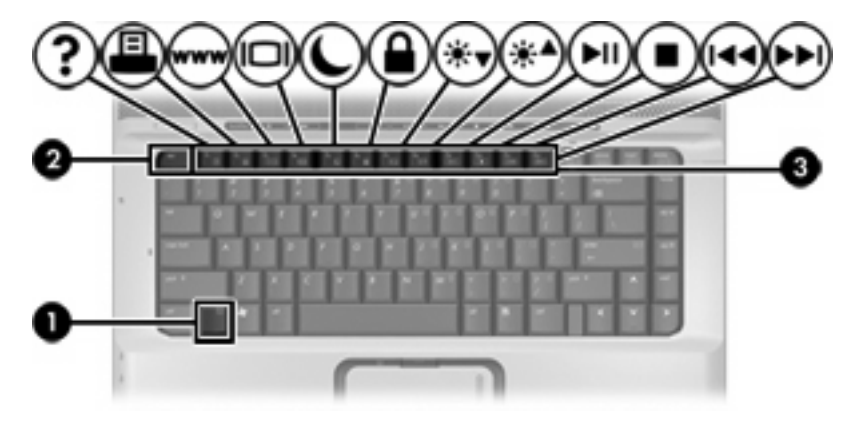

| Funktion                                                                              | Taste oder fn-Tastenkombination |
|---------------------------------------------------------------------------------------|---------------------------------|
| Anzeigen von Systeminformationen                                                      | fn+esc                          |
| Öffnen des Hilfe- und Supportcenters                                                  | fn+f1                           |
| Öffnen des Fensters mit den Druckoptionen                                             | fn+f2                           |
| Öffnen eines Webbrowsers                                                              | fn+f3                           |
| Umschalten zwischen Computerdisplay und externem<br>Anzeigegerät                      | fn+f4                           |
| Einleiten des Standbymodus                                                            | fn+f5                           |
| Einleiten von QuickLock                                                               | fn+f6                           |
| Verringern der Displayhelligkeit                                                      | fn+f7                           |
| Erhöhen der Displayhelligkeit                                                         | fn+f8                           |
| Wiedergeben, Anhalten oder Fortsetzen der Wiedergabe einer<br>Audio-CD oder einer DVD | fn+f9                           |

| Funktion                                                                    | Taste oder fn-Tastenkombination |
|-----------------------------------------------------------------------------|---------------------------------|
| Stoppen einer Audio-CD oder einer DVD                                       | fn+f10                          |
| Wiedergeben des vorherigen Titels bzw. Kapitels einer Audio-<br>CD oder DVD | fn+f11                          |
| Wiedergeben des nächsten Titels bzw. Kapitels einer Audio-<br>CD oder DVD   | fn+f12                          |

## Verwenden von Tastenkombinationen

So verwenden Sie einen Tastenkombinationsbefehl auf der Tastatur:

• Drücken Sie kurz die fn-Taste, dann kurz die zweite Taste der Kombination.

– ODER –

• Halten Sie die fn-Taste gedrückt, drücken Sie kurz die zweite Taste der Kombination, und lassen Sie dann beide Tasten los.

#### Anzeigen von Systeminformationen (fn+esc)

Drücken Sie die Tastenkombination fn+esc, um Informationen über die Hardwarekomponenten und die BIOS-Versionsnummer des Systems einzublenden.

In der Windows-Displayanzeige, die mit der Tastenkombination fn+esc aufgerufen wird, wird die Version des System-BIOS (Basic Input-Output System) als BIOS-Datum dargestellt. Bei einigen Computermodellen wird das BIOS-Datum im Dezimalformat angezeigt. Das BIOS-Datum wird auch als Versionsnummer des System-ROM bezeichnet.

### Öffnen des Hilfe- und Supportcenters (fn+f1)

Drücken Sie die Tastenkombination fn+f1, um das Fenster Hilfe- und Supportcenter zu öffnen.

Neben Informationen über Ihr Windows-Betriebssystem bietet das Hilfe- und Supportcenter Folgendes:

- Informationen über Ihren Computer, z. B. Modell- und Seriennummer, installierte Software, Hardwarekomponenten und technische Daten
- Antworten auf Fragen zur Computerverwendung
- Lernprogramme zur Verwendung von Computer- und Windows-Funktionen
- Updates f
  ür das Windows-Betriebssystem, f
  ür Treiber und f
  ür Software, die auf dem Computer zur Verf
  ügung steht
- Tests zur Computerfunktionalität
- Automatisierte, interaktive Fehlerbeseitigung, Reparaturlösungen und Systemwiederherstellungsverfahren
- Links zu Mitarbeitern des HP Supports

### Öffnen des Fensters mit den Druckoptionen (fn+f2)

Drücken Sie fn+f2, um das Fenster mit den Druckoptionen für die aktive Windows-Anwendung zu öffnen.

## Öffnen eines Webbrowsers (fn+f3)

Drücken Sie fn+f3, um Ihren Webbrowser zu öffnen.

Wenn Sie noch keine Internet- oder Netzwerkdienste eingerichtet haben, wird mit der Tastenkombination fn+f3 der Windows-Assistent für den Internetzugang geöffnet.

Nachdem Sie Ihre Internet- oder Netzwerkdienste und die Startseite Ihres Webbrowsers eingerichtet haben, können Sie die Tastenkombination fn+f3 für einen schnellen Zugriff auf Ihre Startseite und das Internet verwenden.

#### Umschalten der Bildschirmanzeige (fn+f4)

Drücken Sie fn+f4, um die Bildschirmanzeige zwischen Anzeigegeräten, die am System angeschlossen sind, umzuschalten. Wenn beispielsweise ein externer Monitor über den Monitoranschluss am Computer angeschlossen ist, wird durch Drücken der Tastenkombination fn+f4 die Anzeige zwischen dem Computerdisplay, dem externen Monitor und der gleichzeitigen Anzeige auf beiden Geräten umgeschaltet.

Die meisten externen Monitore empfangen Videodaten vom Computer unter Verwendung des Videostandards "Externes VGA". Mit der Tastenkombination fn+f4 ist auch das Umschalten zwischen anderen Anzeigegeräten möglich, die Videoinformationen vom Computer empfangen, beispielsweise auf S-Video-Geräte.

Die folgenden Videoübertragungstypen, mit Beispielen für entsprechende Geräte, werden von der Tastenkombination fn+f4 unterstützt:

- LCD (Computerdisplay)
- Externes VGA (die meisten externen Monitore)
- S-Video (Fernsehgeräte, Camcorder, Videorecorder und Video Capture-Karten mit S-Video-Eingangsbuchsen, bestimmte Modelle).
- Composite-Video (Fernsehgeräte, Camcorder, Videorecorder und Video Capture-Karten mit Composite-Video-Eingangsbuchsen)

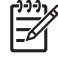

**Hinweis** Composite-Video-Geräte können nur unter Verwendung eines optionalen Dockinggeräts an das System angeschlossen werden.

### Einleiten des Standbymodus (fn+f5)

Drücken Sie fn+f5, um den Standbymodus einzuleiten.

Wenn der Standbymodus eingeleitet wird, werden die aktuellen Daten im RAM (Random Access Memory) gespeichert, das Display deaktiviert und der Energieverbrauch reduziert. Während sich der Computer im Standbymodus befindet, blinken die Betriebsanzeigen.

**VORSICHT** Um die Gefahr eines Datenverlusts zu verringern, speichern Sie Ihre Arbeit, bevor Sie den Standbymodus einleiten.

Der Computer muss eingeschaltet sein, bevor Sie den Standbymodus einleiten können. Befindet sich der Computer im Ruhezustand, müssen Sie diesen Modus zunächst beenden, bevor der Standbymodus initiiert werden kann.

Hinweis Um den Ruhezustand zu beenden, drücken Sie kurz die Betriebstaste.

Um den Standbymodus zu beenden, drücken Sie kurz die Betriebstaste, eine beliebige Taste auf der Tastatur, verwenden Sie das TouchPad, oder drücken Sie eine TouchPad-Taste. Um den Ruhezustand zu beenden, drücken Sie kurz die Betriebstaste.

Die Funktion der Tastenkombination fn+f5 kann geändert werden. Beispielsweise können Sie die Tastenkombination fn+f5 so konfigurieren, dass der Ruhezustand anstelle des Standbymodus eingeleitet wird.

**Hinweis** Im Betriebssystem Windows wird anstelle von Standbymodus der Begriff "Ruhemodus" verwendet.

#### Einleiten der QuickLock-Funktion (fn+f6)

Drücken Sie fn+f6, um das Sicherheitsmerkmal "QuickLock" einzuleiten.

QuickLock schützt Ihre Informationen durch Anzeigen des Anmeldefensters für das Betriebssystem. Während das Anmeldefenster angezeigt wird, kann nicht auf den Computer zugegriffen werden, ohne ein Windows-Benutzerkennwort oder ein Windows-Administratorkennwort einzugeben.

|₹

**Hinweis** Damit Sie QuickLock verwenden können, muss ein Windows-Benutzerkennwort oder ein Windows-Administratorkennwort eingerichtet sein bzw. werden.

Drücken Sie zum Einleiten von QuickLock die Tastenkombination fn+f6. Das Anmeldefenster wird angezeigt und der Computer gesperrt. Um auf den Computer wieder zugreifen zu können, folgen Sie den Anleitungen auf dem Display zur Eingabe Ihres Windows-Benutzerkennworts oder Windows-Administratorkennworts.

### Verringern der Displayhelligkeit (fn+f7)

Drücken Sie fn+f7, um die Helligkeit des Displays zu verringern. Wenn Sie die Tastenkombination gedrückt halten, können Sie die Helligkeit stufenweise verringern.

#### Erhöhen der Displayhelligkeit (fn+f8)

Drücken Sie fn+f8, um die Helligkeit des Displays zu erhöhen. Wenn Sie die Tastenkombination gedrückt halten, können Sie die Helligkeit stufenweise erhöhen.

# Wiedergeben, Anhalten und Fortsetzen der Wiedergabe einer Audio-CD oder DVD (fn+f9)

Die Tastenkombination fn+f9 funktioniert nur, wenn eine Audio-CD oder DVD eingelegt ist. Wenn die Audio-CD oder DVD

- nicht wiedergegeben wird, drücken Sie die Tastenkombination fn+f9, um mit der Wiedergabe zu beginnen oder sie fortzusetzen.
- wiedergegeben wird, drücken Sie die Tastenkombination fn+f9, um die Wiedergabe anzuhalten (Pause).

### Beenden einer Audio-CD oder DVD (fn+f10)

Drücken Sie fn+f10, um die Wiedergabe einer Audio-CD oder DVD zu beenden.

# Wiedergeben des vorherigen Titels einer Audio-CD bzw. des vorherigen Kapitels einer DVD (fn+f11)

Drücken Sie während der Wiedergabe einer CD oder DVD fn+f11, um den vorherigen Titel der CD bzw. das vorherige Kapitel der DVD wiederzugeben.

# Wiedergeben des nächsten Titels einer Audio-CD bzw. des nächsten Kapitels einer DVD (fn+f12)

Drücken Sie während der Wiedergabe einer CD oder DVD fn+f12, um den nächsten Titel der CD bzw. das nächste Kapitel der DVD wiederzugeben.

# **Quick Launch Buttons-Software**

Sie können die Systemsteuerungsoption "Quick Launch Buttons" für folgende Zwecke einsetzen:

- Festlegen der Einstellungen für die Fensteranordnung auf dem Windows-Desktop
- Festlegen erweiterter Einstellungen, darunter:
  - Festlegen der Einstellungen zur Anzeige des Symbols "Quick Launch Buttons"
  - Festlegen der Zuordnungen für die Easy Access-Tasten auf einer optionalen externen Tastatur

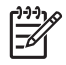

**Hinweis** Quick Launch-Tasten werden auf einer optionalen externen Tastatur als Easy Access-Tasten bezeichnet.

In den folgenden Abschnitten finden Sie Anleitungen zum Festlegen von Einstellungen in der Systemsteuerungsoption "Quick Launch Buttons". Um zusätzliche Informationen zu einem Element der Systemsteuerungsoption auf dem Bildschirm anzuzeigen, wählen Sie die Hilfe-Schaltfläche rechts oben im Programmfenster. Auf der Hilfe-Schaltfläche ist ein Fragezeichen abgebildet.

# Zugreifen auf die Systemsteuerungsoption "Quick Launch Buttons"

Auf die Systemsteuerungsoption "Quick Launch Buttons" können Sie über die Schaltfläche **Start** oder über ein Symbol zugreifen, das im Infobereich (außen rechts in der Taskleiste) auf dem Windows-Desktop angezeigt werden kann.

Um auf die Systemsteuerungsoption "Quick Launch Buttons" über die Schaltfläche **Start** zuzugreifen, wählen Sie **Start > Systemsteuerung > Drucker und andere Hardware > Quick Launch Buttons**.

## Festlegen der Einstellungen für die Fensteranordnung

So legen Sie die Einstellungen für die Fensteranordnung auf dem Windows-Desktop fest:

- 1. Öffnen Sie die Systemsteuerungsoption "Quick Launch Buttons":
  - Wählen Sie Start > Systemsteuerung > Drucker und andere Hardware > Quick Launch Buttons.
    - ODER –
  - Doppelklicken Sie auf das Symbol Quick Launch Buttons im Infobereich (außen rechts in der Taskleiste) oder auf dem Windows-Desktop.
- 2. Wählen Sie die Registerkarte Quick Tile (Anordnen).
- 3. Klicken Sie auf Vertikale Anordnung oder Horizontale Anordnung, und wählen Sie dann die anzuordnenden Programme im Fenster Derzeit aktive Anwendungen.
- 4. Um Ihre Einstellungen zu speichern und das Fenster zu schließen, klicken Sie auf OK.

## Festlegen der erweiterten Einstellungen

Zuweisungen für Symbole und externe Tastatur können Sie in der Systemsteuerungsoption "Quick Launch Buttons" vornehmen.

### Anzeigen des Symbols für Quick Launch Buttons

So können Sie das Symbol **Quick Launch Buttons** im Infobereich (außen rechts in der Taskleiste) oder auf dem Windows-Desktop anzeigen bzw. ausblenden:

- 1. Öffnen Sie die Systemsteuerungsoption "Quick Launch Buttons":
  - Wählen Sie Start > Systemsteuerung > Drucker und andere Hardware > Quick Launch Buttons.
    - ODER –
  - Doppelklicken Sie auf das Symbol **Quick Launch Buttons** im Infobereich (außen rechts in der Taskleiste) oder auf dem Windows-Desktop.
- 2. Klicken Sie auf die Registerkarte **Erweitert**. Auf der Registerkarte Erweitert können Sie festlegen, ob das Symbol Quick Launch Buttons im Infobereich oder auf dem Windows-Desktop angezeigt oder ausgeblendet werden soll.
  - Um das Symbol anzuzeigen, aktivieren Sie das Kontrollkästchen **Symbol in der Taskleiste** anzeigen oder **Auf Desktop anzeigen**.
  - Um das Symbol auszublenden, deaktivieren Sie das Kontrollkästchen **Symbol in der Taskleiste anzeigen** oder **Auf Desktop anzeigen**.
- 3. Um Ihre Einstellungen zu speichern und das Fenster zu schließen, klicken Sie auf **OK**.

#### Einstellen von Tastenzuordnungen auf einer externen Tastatur

Wenn Sie eine optionale externe HP Tastatur verwenden, die Easy Access-Tasten aufweist, können Sie auf der Registerkarte Einstellungen Zuordnungen und Schemas für die Easy Access-Tasten festlegen.

Die Registerkarte Einstellungen ist in der Standardeinstellung deaktiviert und ausgeblendet. So zeigen Sie die Registerkarte Einstellungen in der Systemsteuerungsoption "Quick Launch Buttons" an und aktivieren sie:

- 1. Öffnen Sie die Systemsteuerungsoption "Quick Launch Buttons":
  - Wählen Sie Start > Systemsteuerung > Drucker und andere Hardware > Quick Launch Buttons.

– ODER –

- Doppelklicken Sie auf das Symbol **Quick Launch Buttons** im Infobereich (außen rechts in der Taskleiste) oder auf dem Windows-Desktop.
- 2. Klicken Sie auf die Registerkarte Erweitert. Gehen Sie dann folgendermaßen vor:
  - Um die Registerkarte Einstellungen anzuzeigen und zu aktivieren, aktivieren Sie das Kontrollkästchen Benutzer können die Tastenzuordnungen auf einer externen Tastatur ändern.
    - ODER –
  - Um die Registerkarte Einstellungen auszublenden und zu deaktivieren, deaktivieren Sie das Kontrollkästchen Benutzer können die Tastenzuordnungen auf einer externen Tastatur ändern.

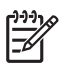

**Hinweis** Wenn Sie die Registerkarte Einstellungen aktivieren, wird diese erst angezeigt, wenn Sie das Dialogfeld mit den Eigenschaften für Quick Launch Buttons schließen und danach erneut öffnen.

3. Um Ihre Einstellungen zu speichern und das Fenster zu schließen, klicken Sie auf **OK**.

Informationen zur Verwaltung der Zuordnungen und Schemas für die Easy Access-Tasten finden Sie in der Bedienungsanleitung des Herstellers der externen Tastatur.

# 3 Ziffernblöcke

Der Computer besitzt einen integrierten Ziffernblock und unterstützt auch einen optionalen externen Ziffernblock oder eine optionale externe Tastatur mit einem Ziffernblock.

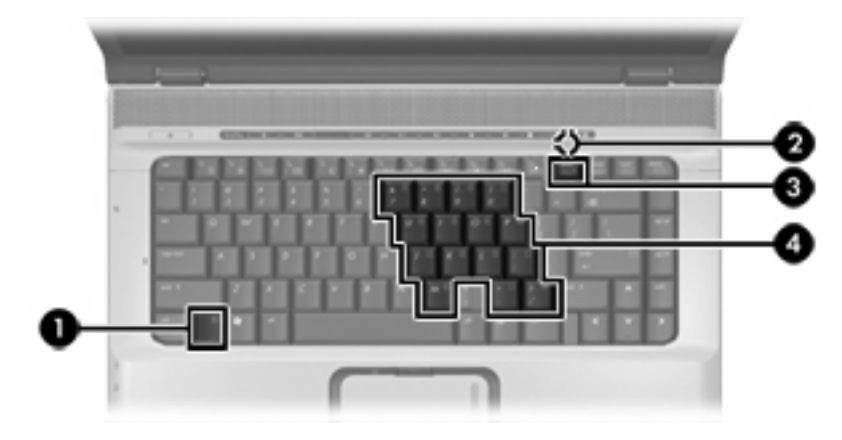

|     | Komponente                | Beschreibung                                                                                                  |
|-----|---------------------------|----------------------------------------------------------------------------------------------------|
| (1) | fn-Taste                  | Zum Ausführen häufig verwendeter Systemfunktionen in Kombination mit einer Funktionstaste bzw. der esc-Taste. |
| (2) | LED für den num-Modus     | Leuchtet: Der num-Modus ist aktiviert.                                                                        |
| (3) | num-Taste                 | Durch Drücken in Kombination mit der Taste fn wird der integrierte Ziffernblock aktiviert.                    |
| (4) | Integrierter Ziffernblock | Kann wie die Tasten auf einem externen Ziffernblock verwendet werden.                                         |

# Verwenden des integrierten Ziffernblocks

Die 15 Tasten des integrierten Ziffernblocks lassen sich wie die Tasten eines externen Ziffernblocks verwenden. Wenn der integrierte Ziffernblock eingeschaltet ist, führt jede Taste des Ziffernblocks die Funktion aus, die durch das Symbol oben rechts auf der Taste angezeigt wird.

## Aktivieren und Deaktivieren des integrierten Ziffernblocks

Drücken Sie die Tastenkombination fn+num, um den integrierten Ziffernblock zu aktivieren. Die LED für den num-Modus leuchtet auf. Drücken Sie erneut die Tastenkombination fn+num, um die Tasten auf die Standard-Tastaturfunktionen zurückzusetzen.

**Hinweis** Der integrierte Ziffernblock funktioniert nicht, solange eine externe Tastatur oder ein externer Ziffernblock an den Computer oder an ein optionales Dockinggerät angeschlossen ist. Eine USB-Maus kann ebenfalls über ein optionales Dockinggerät angeschlossen werden.

# Umschalten von Tastenfunktionen auf dem integrierten Ziffernblock

Sie können vorübergehend zwischen den Standardtastaturfunktionen und den Ziffernblockfunktionen umschalten, indem Sie die fn-Taste oder die Tastenkombination fn+Umschalttaste verwenden.

- Um die Funktion einer Ziffernblocktaste in Ziffernblockfunktion zu ändern, während der Ziffernblock ausgeschaltet ist, halten Sie die fn-Taste gedrückt, während Sie die Ziffernblocktaste drücken.
- Um die Tasten des Ziffernblocks vorübergehend als Standardtasten zu verwenden, während der Ziffernblock eingeschaltet ist:
  - Halten Sie die fn-Taste gedrückt, um Kleinbuchstaben einzugeben.
  - Halten Sie die Tastenkombination fn+Umschalttaste gedrückt, um Großbuchstaben einzugeben.

# Verwenden eines externen Ziffernblocks

Bei einem Großteil der externen Ziffernblöcke hängt die Funktion der meisten Tasten davon ab, ob der num-Modus aktiviert ist. (Der num-Modus ist werkseitig deaktiviert.) Beispiel:

- Wenn der num-Modus aktiviert ist, werden über die meisten Ziffernblocktasten Zahlen eingegeben.
- Wenn der num-Modus deaktiviert ist, funktionieren die meisten Ziffernblocktasten wie Navigationstasten (z. B. Bild-auf und Bild-ab).

Wenn die num-Funktion auf einem externen Ziffernblock aktiviert wird, leuchtet die LED für den num-Modus auf dem Computer. Wenn die num-Funktion auf einem externen Ziffernblock deaktiviert wird, erlischt die LED für den num-Modus auf dem Computer.

Wenn ein externer Ziffernblock angeschlossen ist, kann der integrierte Ziffernblock nicht aktiviert werden.

## Aktivieren bzw. Deaktivieren des num-Modus während der Arbeit

So schalten Sie den num-Modus während der Arbeit auf einem externen Ziffernblock ein bzw. aus:

A Drücken Sie die num-Taste auf dem externen Ziffernblock, nicht auf der Computertastatur.

# Index

### B

Bildlauffeld, TouchPad 1 Bildschirmanzeige umschalten 5

#### С

Composite Video 5

### D

Display Anzeige umschalten 5 Displayhelligkeit, fn-Tastenkombinationen 6 Displayhelligkeit, fn-Tastenkombinationen 6 Druckoptionen, Fenster, fn-Tastenkombination 4

## F

fn-Taste 3 fn-Tastenkombinationen Bedienen von CDs oder DVDs 7 Beschreibung 3 Bildschirmanzeige umschalten 5 Einleiten des Standbymodus 6 Einleiten von QuickLock 6 Erhöhen der Displayhelligkeit 6 Öffnen des Fensters mit den Druckoptionen 4 Öffnen des Hilfe- und Supportcenters 4 Öffnen des Webbrowsers 5 Systeminformationen anzeigen 4 Verringern der Displayhelligkeit 6 Verwenden 4

Funktionstasten 3

#### Μ

Maus, extern Einstellungen festlegen 2 Verbinden 2 Medienwiedergabe, fn-Tastenkombinationen 7

#### Ν

num-Modus, externer Ziffernblock 12

### Q

QuickLock, fn-Tastenkombination 6

## S

Standbymodus, fn-Tastenkombination 6 S-Video 5 Systeminformationen, fn-Funktionstaste 4

### Т

Tasten TouchPad 1 TouchPad-Ein/Aus-Schalter 1 Tastenkombination, Hilfe- und Supportcenter 4 Tastenkombinationen, Beschreibung 3 TouchPad Beschreibung 1 Einstellungen festlegen 2 Verwenden 2 TouchPad-Bildlauffeld, Position 1 TouchPad-Ein/Aus-Schalter, Beschreibung 1 TouchPad-LED, Beschreibung 1 TouchPad-Tasten, Positionen 1

#### V

Videoübertragungstypen 5

### W

Webbrowser, fn-Tastenkombination 5

### Ζ

Ziffernblock, extern num-Modus 12 Verwenden 12 Ziffernblock, integriert aktivieren und deaktivieren 12 Beschreibung 11 Tastenfunktionen umschalten 12 Verwenden 12

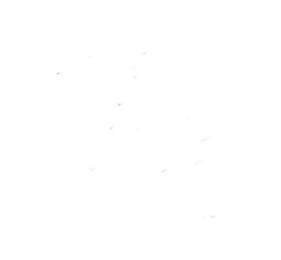